# Catalyst 4500交换机上的四管理引擎VSS部署配置示例

# 目录

简介 先决条件 要求 使用的组件 非对称机箱支持 配置 开始前进行验证 布线和配置 将交换机转换为虚拟 (RPR模式/03.08.00E及更高版本) 将交换机转换为虚拟(ROMMON模式/版本03.08.00E以前) 活动管理引擎 将配置重新应用到端口通道10 配置成员端口 将配置重新应用到端口通道20 配置成员端口 将两台交换机转换为VSS 故障排除 验证 相关信息

# 简介

本文档介绍如何在Catalyst 4500上配置四管理引擎虚拟交换系统(VSS)。Catalyst 6500上的四管理 引擎VSS已有几年时间了,但Catalyst 4500采用了此技术,可能无法像过去那样执行。

可以安装四个管理引擎(每个机箱2个)并构建四管理引擎VSS设置。在这种设置中,一个机箱包含 一个管理引擎,该管理引擎充当VSS主用,并负责整个VSS设置的控制平面,而同一机箱上的另一 个管理引擎充当机箱内备用(ICS)。 第二个机箱包含一个用作VSS备用的管理引擎(即,在VSS主 用故障时VSS将故障切换到的管理引擎),而另一个用作ICS。

Catalyst 4500上的四管理引擎VSS行为取决于所<sup>用的</sup>Cisco IOS XE®版本。ICS管理引擎最初用于四 管理引擎VSS设置,可随时在ROMMON中运行,所有上行链路端口都能转发数据。在发生故障时 ,ICS没有自动接管(即从控制平面角度参与VSS)的机制。

在03.08.00E及更高版本中,Catalyst 4500支持路由处理器冗余(RPR)模式下的ICS管理引擎,该模 式可在管理引擎发生故障时改进四管理引擎功能和故障切换行为,在发生故障时允许所有管理引擎 之间自动进行故障切换。

# 先决条件

## 要求

思科建议您在安装四管理引擎之前先了解VSS技术。

要在带有Supervisor 7的Catalyst 4500上设置四管理引擎VSS,管理引擎需要运行Cisco IOS XE 3.4.0版或更高版本。您还需要确保ROM版本为15.0(1r)SG7或更高版本。

要在带有Supervisor 8的Catalyst 4500上设置四管理引擎VSS,管理引擎需要运行Cisco IOS XE 3.6.0版或更高版本。您还需要确保ROM版本为15.1(1r)SG4或更高版本。

要在Catalyst 4500上使用在RPR模式下运行的ICS设置四管理引擎VSS,管理引擎需要运行Cisco IOS XE 3.8.0版或更高版本。您还需要确保ROM版本为15.1(1r)SG6或更高版本。

机箱内活动管理引擎之间的状态切换(SSO)冗余要求IP Base或企业服务许可证级别。

## 使用的组件

本文档中的信息基于包含冗余Supervisor 7E的两个Catalyst 4507R+E机箱。

思科建议您的虚拟交换机链路(VSL)由冗余连接组成。在本例中,每个管理引擎之间有冗余10G链路 。

在03.08.00E及更低版本中,在四管理引擎VSS中,思科不支持"主用备用"。每个机箱中的冗余管理 引擎将保留在ROMMON中,并且必须在主管理引擎出现故障时手动引导。在版本03.08.00E及更高 版本中,ICS管理引擎将处于RPR模式。

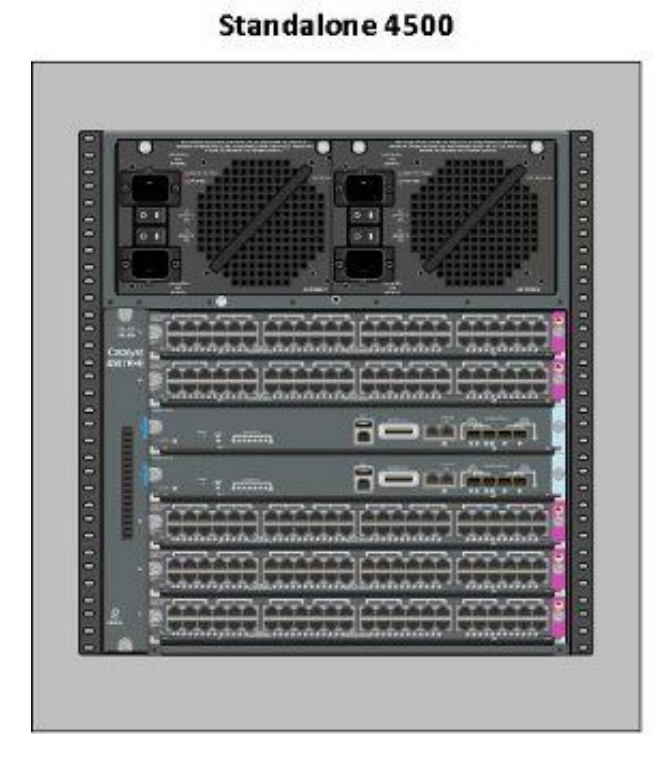

Standalone 4500

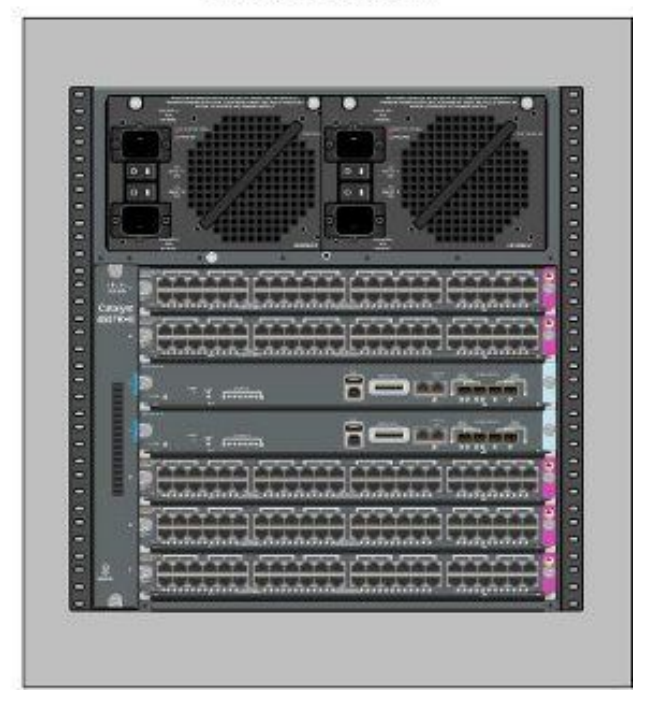

本文档中的信息都是基于特定实验室环境中的设备编写的。本文档中使用的所有设备最初均采用原 始(默认)配置。如果您使用的是真实网络,请确保您已经了解所有命令的潜在影响。 Catalyst 4500和Catalyst 4500-X VSS在两个机箱中都需要相同的管理引擎类型。**机箱必须包含相同 数量的插槽**,即使其线卡不同或插槽空。如果两个机箱中的插槽数量匹配,则机箱的类型可能不同 (即,+E和 — E机箱可以在单个VSS中)。

## 配置

## 开始前进行验证

要在Catalyst 4500上部署四管理引擎VSS,请使用Supervisor 8以确保有一些设置:

- 确保满足最低软件要求。此示例显示版本03.08.01E,带ROM版本15.1(1r)SG6。
   4K\_SW1#show version | i Cisco IOS Software|ROM:
   Cisco IOS Software, IOS-XE Software, Catalyst 4500 L3 Switch Software
   (cat4500es8-UNIVERSALK9-M), Version 03.08.01.E RELEASE SOFTWARE (fc2) ROM: 15.1(1r)SG6
- 2. 确保当前管理引擎都处于SSO冗余模式。 注意:SSO需要最低的IP Base许可证级别(LAN Base仅在RPR中运行)。

4K\_SW1**#show redundancy** Redundant System Information :

Available system uptime = 1 day, 10 hours, 4 minutes Switchovers system experienced = 0 Standby failures = 0 Last switchover reason = none

```
Hardware Mode = Duplex
Configured Redundancy Mode = Stateful Switchover
Operating Redundancy Mode = Stateful Switchover
Maintenance Mode = Disabled
Communications = Up
```

 确保设置了正确的引导寄存器变量,以确保交换机按预期引导。Cisco建议0x2102作为配置寄 存器值。这可确保交换机引导到引导语句中记录的Cisco IOS XE版本。

4K\_SW1#show bootvar
BOOT variable = bootflash:cat4500es8-universalk9.SPA.03.08.01.E.152-4.E1.bin,1;
CONFIG\_FILE variable =
BOOTLDR variable =
Configuration register is 0x2102

```
Standby BOOT variable = bootflash:cat4500es8-universalk9.SPA.03.08.01.E.152-4.E1.bin,1;
Standby CONFIG_FILE variable =
Standby BOOTLDR variable =
Standby Configuration register is 0x2102
```

## 布线和配置

在本例中,每个机箱之间使用四个10G光纤连接来形成VSL。这些连接使用管理引擎上的10G端口。

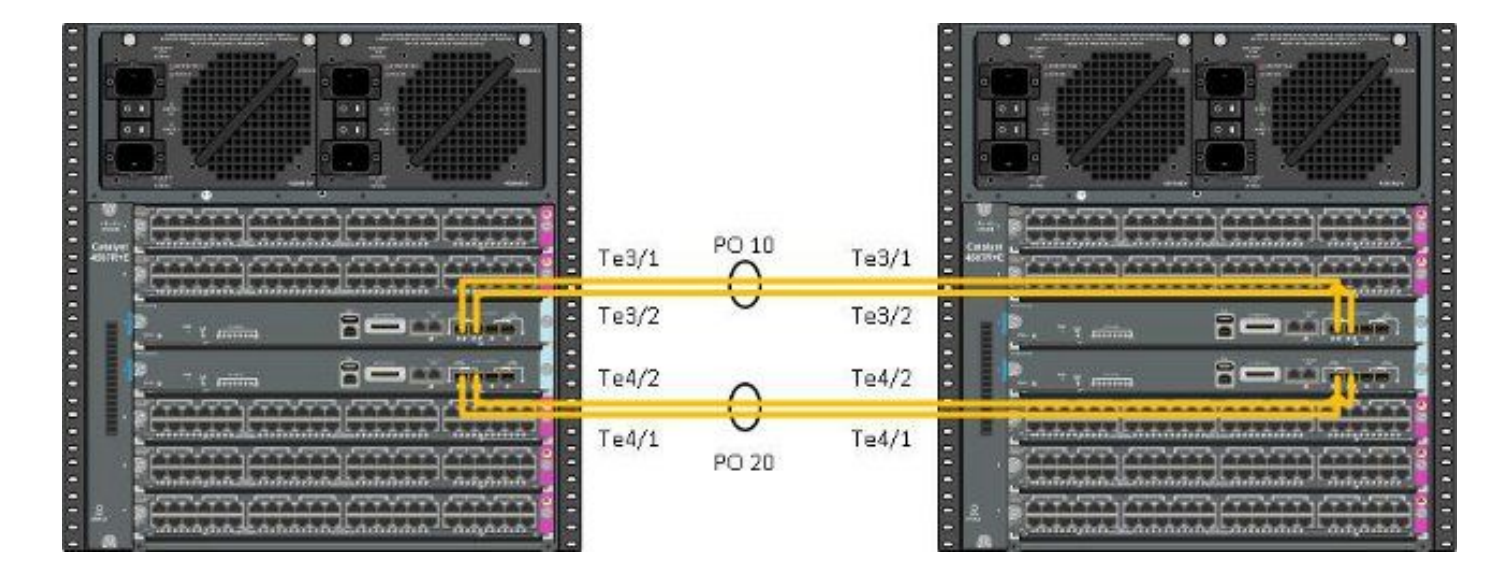

注意:有多种方法来连接此解决方案,此处的示例只是一种可能的方法。

#### 要配置交换机,请完成以下步骤:

 在每台交换机上设置虚拟域和交换机编号。两台交换机上配置的交换机虚拟域号必须相同。 4K\_SW1(config)#switch virtual domain 200 Domain ID 200 config will take effect only after the exec command 'switch convert mode virtual' is issued 4K\_SW1(config-vs-domain)#switch 1 4K\_SW2(config)#switch virtual domain 200

Domain ID 200 config will take effect only after the exec command 'switch convert mode virtual' is issued

4K\_SW2(config-vs-domain)#**switch 2** 

4K\_SW1(config-if)#exit

2. 创建端口通道并添加成员链路。与前面显示的域编号不同,端口通道编<u>号不能</u>相同。 4K\_SW1(config)#int pol0 4K\_SW1(config-if)#switchport 4K\_SW1(config-if)#switchport mode trunk 4K\_SW1(config-if)#switch virtual link 1

4K\_SW1(config)#int range te3/1-2, te4/1-2 4K\_SW1(config-if-range)#switchport mode trunk 4K\_SW1(config-if-range)#channel-group 10 mode on

WARNING: Interface TenGigabitEthernet3/1 placed in restricted config mode. All extraneous configs removed!

\*Jul 3 19:36:00.615: %EC-5-CANNOT\_BUNDLE2: Te3/1 is not compatible with Po10 and will be suspended (trunk mode of Te3/1 is dynamic, Po10 is trunk)

 $4K\_SW1$  # show etherchannel summary

4K\_SW2(config)#int po20 4K\_SW2(config-if)#switchport 4K\_SW2(config-if)#switchport mode trunk 4K\_SW2(config-if)#switch virtual link 2

4K\_SW2(config)#int range te3/1-2, te4/1-2
4K\_SW2(config-if-range)#switchport mode trunk
4K\_SW2(config-if-range)#channel-group 20 mode on

WARNING: Interface TenGigabitEthernet3/2 placed in restricted config mode. All extraneous configs removed! \*Jul 3 19:50:26.703: %EC-5-CANNOT\_BUNDLE2: Te3/1 is not compatible with Po20 and will be suspended (trunk mode of Te3/1 is dynamic, Po20 is trunk)

 $4K_SW2$  # show etherchannel summary

## 将交换机转换为虚拟(RPR模式/03.08.00E及更高版本)

1.在两台交换机上保存配置,以便同步机箱内主控引擎上的配置。

4K\_SW1#copy running-config startup-config

4K\_SW2#**copy running-config startup-config** 2.将机箱转换为VSS模式:

Switch#switch convert mode virtual

This command will convert all interface names to naming convention "interface-type switch-number/slot/port", save the running config to startup-config and reload the switch. Do you want to proceed? [yes/no]: yes

Converting interface names

这会导致机箱重新加载。在ICS机箱上重新加载期间,将显示以下消息,控制台将不再可用:

## 将交换机转换为虚拟(ROMMON模式/版本03.08.00E以前)

现在,交换机需要转换为VSS,但与传统的单管理引擎VSS不同,此过程要求您存放每组管理引擎 。

1.在每个机箱中重新加载对等Supervisor并在ROMMON中保持。

**注意:**您需要确保您能够访问Supervisor的控制台,并能快速停止启动过程。

## 每个机箱中的活动管理引擎

4K\_SW1#**redundancy reload peer** Reload peer [confirm] 4K\_SW1# Preparing to reload peer 每个机箱中的对等管理引擎

\*\*\*\*\* The system will autoboot in 5 seconds \*\*\*\*\*

Type control-C to prevent autobooting.
. .
Autoboot cancelled..... please wait!!!
rommon 1 > [interrupt]

rommon 1 >

在继续之前,两个机箱应有一个活动Supervisor和一个处于ROMMON状态的Supervisor。接下来 ,输入**switch convert mode virtual命令**以将两个活动Supervisor转换为VSS。

#### $4 \ensuremath{\texttt{K\_SW1}} \# \ensuremath{\texttt{switch}}\xspace$ convert mode virtual

This command will convert all interface names to naming convention "interface-type switch-number/slot/port", save the running config to startup-config and reload the switch.

Do you want to proceed? [yes/no]: **yes** Converting interface names Building configuration... Compressed configuration from 6329 bytes to 2912 bytes[OK] Saving converted configuration to bootflash: ... Destination filename [startup-config.converted\_vs-20140704-053736]?

7146 bytes copied in 1.404 secs (5090 bytes/sec) Rebooting the switch

\*Jul 4 05:37:40.501: %SYS-5-RELOAD: Reload requested by Exec. Reload Reason: Reason unspecified.

#### 4K\_SW2#switch convert mode virtual

This command will convert all interface names to naming convention "interface-type switch-number/slot/port", save the running config to startup-config and reload the switch.

Do you want to proceed? [yes/no]: **yes** Converting interface names Building configuration... Compressed configuration from 5819 bytes to 2786 bytes[OK] Saving converted configuration to bootflash: ... Destination filename [startup-config.converted\_vs-20140704-053752]? 5831 bytes copied in 0.416 secs (14017 bytes/sec) Rebooting the switch

\*Jul 4 05:37:54.072: %SYS-5-RELOAD: Reload requested by Exec. Reload Reason: Reason unspecified.

#### 配置成员端口

\*Jul 4 07:25:29.532: %SPANTREE-6-PORTDEL\_ALL\_VLANS: Port-channel10 deleted from all Vlans

4K\_SW1(config) #int po10 4K\_SW1(config-if) **#switch virtual link 1** 

#### 将配置重新应用到端口通道10

4K\_SW1(config)#default int range te3/1-2, te4/1-2

## 活动管理引擎

rommon 1 >

MESSAGE: You are configuring VSL on interface Pol0. There are member ports already attached to the port channel. Remove all member ports before configuring as VSL Port-Channel.

4K\_SW1(config) #int po10 4K\_SW1(config-if) #switchport 4K\_SW1(config-if) **#switchport mode trunk** 

4K\_SW1(config)#switch virtual domain 200

4K\_SW1(config-if)#switch virtual link 1

4K\_SW1(config-vs-domain) #switch 1

启动并激活两个管理引擎后,您需要执行一些配置更改,以确保新管理引擎加入VSS。请记住,对 '等管理引擎在转换到VSS之前已重新加载,因此在加载时无法分析某些配置。确保应用所有配置的 最安全方法是重复之前执行的步骤。在重新配置端口通道之前,可能还需要默认接口。

在ROMMON上停止之前活动的Supervisor后,手动引导对等Supervisor并将其转换为VSS。

Autoboot cancelled..... please wait !!! rommon 1 > [interrupt]

<Snippet>

Type control-C to prevent autobooting.

4K\_SW1**#redundancy reload shelf** Reload the entire shelf [confirm] Preparing to reload this shelf

\*\*\*\*\* The system will autoboot in 5 seconds \*\*\*\*\*

转换为VSS。由于活动Supervisor在VSS中,因此您只需运行一个命令即可重新加载整个机架。别 忘了在ROMMON上阻止他们。

注意:对等管理引擎上的交换机端口会主动传递流量,即使管理引擎处于ROMMON状态。

一旦将管理引擎转换并重新加载到VSS中,下一步是将其置于ROMMON状态,并将对等管理引擎

4K\_SW1(config-if-range)#switchport mode trunk 4K\_SW1(config-if-range)#channel-group 10 mode on

#### 将配置重新应用到端口通道20

4K\_SW2(config)#int po20 4K\_SW2(config-if)#switch virtual link 2

\*Jul 4 07:35:29.532: %SPANTREE-6-PORTDEL\_ALL\_VLANS: Port-channel20 deleted from all Vlans 配置成员端口

4K\_SW2(config)#int range te3/1-2,te4/1-2
4K\_SW2(config-if-range)#switchport mode trunk
4K\_SW2(config-if-range)#channel-group 20 mode on
将两台交换机转换为VSS

## 4K SW1#switch convert mode virtual

This command will convert all interface names to naming convention "interface-type switch-number/slot/port", save the running config to startup-config and reload the switch.

Do you want to proceed? [yes/no]: **yes** Converting interface names Building configuration... Compressed configuration from 6329 bytes to 2911 bytes[OK] Saving converted configuration to bootflash: ... Destination filename [startup-config.converted\_vs-20140704-080809]? 7146 bytes copied in 0.116 secs (61603 bytes/sec)

Rebooting the switch

#### 4K\_SW2#switch convert mode virtual

This command will convert all interface names to naming convention "interface-type switch-number/slot/port", save the running config to startup-config and reload the switch.

Do you want to proceed? [yes/no]: **yes** Converting interface names Building configuration... Compressed configuration from 5819 bytes to 2785 bytes[OK] Saving converted configuration to bootflash: ... Destination filename [startup-config.converted\_vs-20140704-080834]? 5831 bytes copied in 0.984 secs (5926 bytes/sec)

Rebooting the switch

管理引擎重新加载后,它们现在应在VSS中形成。现在,您应该有两个活动的Supervisor和两个 Supervisor,它们位于ROMMON中并等待手动启动。对等Supervisor保留在ROMMON中,需要手 动启动才能接受控制平面流量。

# 故障排除

目前没有针对此配置的故障排除信息。

## 验证

使用本部分可确认配置能否正常运行。

#### $4K\_SW1$ #show switch virtual

Executing the command on VSS member switch role = VSS Active, id = 2

Switch mode : Virtual Switch Virtual switch domain number : 200 Local switch number : 2 Local switch operational role: Virtual Switch Active Peer switch number : 1 Peer switch operational role : Virtual Switch Standby

Executing the command on VSS member switch role = VSS Standby, id = 1

Switch mode : Virtual Switch Virtual switch domain number : 200 Local switch number : 1 Local switch operational role: Virtual Switch Standby Peer switch number : 2 Peer switch operational role : Virtual Switch Active

#### 4K\_SW1#show switch virtual redundancy

Executing the command on VSS member switch role = VSS Active, id = 2

My Switch Id = 2 Peer Switch Id = 1 Last switchover reason = user forced Configured Redundancy Mode = Stateful Switchover Operating Redundancy Mode = Stateful Switchover

Technical Support: http://www.cisco.com/techsupport Copyright (c) 1986-2014 by Cisco Systems, Inc. Compiled Fri 27-Jun-14 05:55 by p BOOT = bootflash:cat4500e-universalk9.SPA.03.05.02.E.152-1.E2.bin,1; Configuration register = 0x102 (will be 0x2102 at next reload) Fabric State = ACTIVE Control Plane State = STANDBY

Executing the command on VSS member switch role = VSS Standby, id = 1

show virtual switch redundancy is not supported on the standby

# 相关信息

- <u>Cisco Catalyst 4500-E交换机的四管理引擎RPR白皮书</u>
- Catalyst 4500系列交换机软件配置指南,版本IOS XE 3.4.xSG和IOS 15.1(2)SGx
- <u>技术支持和文档 Cisco Systems</u>